## Avant de créer son CV HAL

| Avoir l'ensemble de sa<br>production scientifique bien<br>raccrochée à son IDHAL    | (cf fiche spéci                                                                                                    | fique)                                               |                                                                        |  |  |
|-------------------------------------------------------------------------------------|----------------------------------------------------------------------------------------------------|------------------------------------------------------|------------------------------------------------------------------------|--|--|
| Dans la rubrique Mon Profil, il<br>faut remplir à minima<br>quelques informations : | Mes informations                                                                                                    |                                                      |                                                                        |  |  |
| Mes identifiants (facultatif)                                                       | VJ                                                                                                    | Prénom: Viktor                                       | Mes identifiants<br>Idhal : viktor-jirsa                               |  |  |
| Mes affiliations                                                                    | Viktor Jirsa                                                                                                    | Titre:                                               | ORCID : 0000-0002-8251-8860                                            |  |  |
| Ces éléments pourront<br>s'afficher sur votre CV                                    | Tableau de                                                                                                    | Login: vjirsa                                        | Email : viktor.jirsa@univ-amu.fr                                       |  |  |
|                                                                                     | Mon profil                                                                                                    | Email: viktor.jirsa@univ-amu.fr                      | IdRef : 08197471X                                                      |  |  |
|                                                                                     | <ul> <li>Mon IdHAL</li> <li>Mon CV</li> <li>Mes dépôts</li> <li>Transfert<br/>ORCID</li> <li>Ma<br/>bibliothèque</li> <li>Mes partages<br/>de propriétés</li> </ul> | Userid: 359688                                       | ResearcherId : M-4630-2016                                             |  |  |
|                                                                                     |                                                                                                    | Photo:                                               | Google Scholar : https://scholar.google.fr/citations?user=0ZVdLpMAAAAJ |  |  |
|                                                                                     |                                                                                                    | 🛱 Modifier mon mot de passe                          | Sites internet et liens sociaux                                        |  |  |
|                                                                                     |                                                                                                    |                                                      | Site Web https://ins-amu.fr/<br>Personnel :                            |  |  |
|                                                                                     |                                                                                                    | Mon espace FTP ①<br>Aucun fichier dans votre espace. |                                                                        |  |  |
|                                                                                     |                                                                                                    |                                                      | Mes affiliations                                                       |  |  |
|                                                                                     |                                                                                                    |                                                      |                                                                        |  |  |
|                                                                                     |                                                                                                    |                                                      | Ajouter                                                                |  |  |

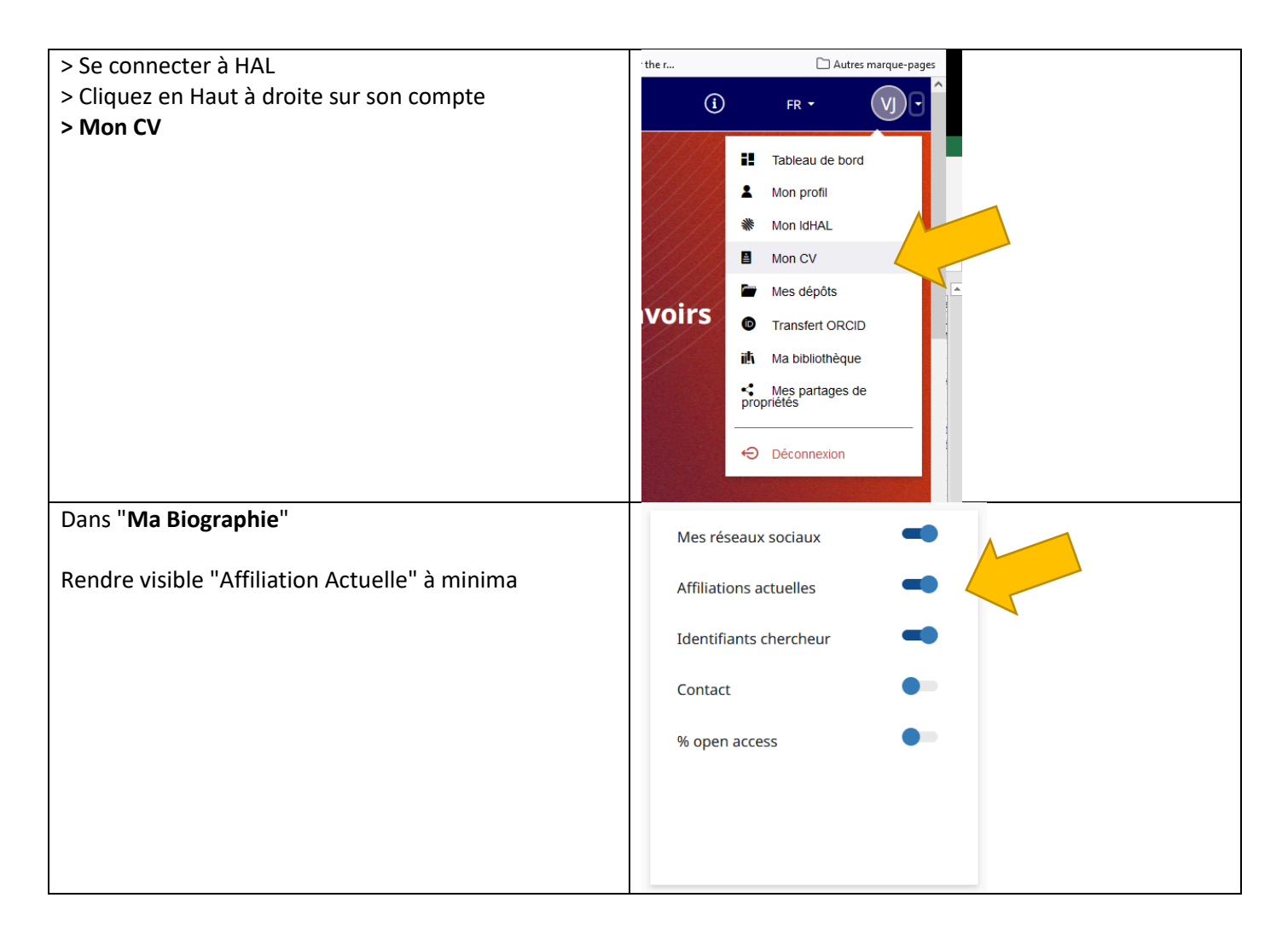

| Dans "Mes Publications"                                                                                                |                                                     |
|----------------------------------------------------------------------------------------------------|-----------------------------------------------------|
| ll act passible de :                                                                                                   | Image: Image: Article dans une revue     >          |
| <ul> <li>sélectionner les types de production à afficher</li> <li>modifier l'ordre de présentation de votre</li> </ul> | Communication dans un congrès                       |
| production sur le CV                                                                                                   | Image: Poster de conférence         >               |
|                                                                                                    | Image: Proceedings/Recueil des communications     > |
| Cliquer Sur <b>Sauvegarder</b>                                                                                         | N°spécial de                                        |
| Dans "Mes facettes"                                                                                                    | H Année de production                               |
| Voici les rubriques et l'ordre conseillés                                                                              | III Vom des revues                                  |
| (Si vous n'avez pas de production liée à un projet                                                                     | 🔢 🔽 Projets Européens                               |
| européen ou ANR, cela ne s'affichera pas)                                                                              | 👯 🔽 Projets ANR                                     |
| Cliquer Sur <b>Sauvegarder</b>                                                                                         | 👯 🔽 Mots-clés                                       |
|                                                                                                    |                                                     |

Consulter

Cliquer ensuite sur Consulter (en haut à droite)

Votre CV aura comme adresse internet : <u>https://cv.hal.science/votre ID HAL</u>

| Viktor Ji<br>Director (Instit<br>INSERM)                                      | <b>138</b><br>Documents        |                                                                                                    |                                    |
|-------------------------------------------------------------------------------|--------------------------------|----------------------------------------------------------------------------------------------------|------------------------------------|
| Affiliations actuel<br>Institut de Neuroscience<br>(INS)                      | <b>lles</b><br>es des Systèmes | Identifiants chercheurs     Site web       viktor-jirsa     https://ins-amu.fr/       b 0000-0002-8251-8860     laRef: 08197471X       IaRef: 08197471X     Researcherid: M-4630-2016       Google Scholar: https://scholar.google.fr     /citations?user=02VdLpMAAAAJ                                             |                                    |
| Publications                                                                  |                                | Chercher une publication Q                                                                                                    | Ľ                                  |
| Année de production                                                           | -                              | Article dans une revue (123)                                                                                                    | •                                  |
| 2023<br>2022<br>2021<br>2020<br>2019<br>2018                                  | 10<br>28<br>18<br>14<br>11     | Symmetry breaking organizes the brain's resting state manifold<br>Jan Fousek, Giovanni Rabuffo, Kashyap Gudibanda , Hiba Sheheitil, Viktor Jirsa<br>Cold Spring Harbor Laboratory Press, 2023, (10.1101/2022.01.03.474841)<br>Article dans une revue hal-04086340v1                                                |                                    |
| 2017<br>2016<br>2015<br>2014<br>2013                                          | 11<br>19<br>8<br>4<br>6        | Personalised virtual brain models in epilepsy           Viktor Jirsa , Hulfang Wang , Paul Triebkorn , Meysam Hashemi , Jayant Jha           The Lancet Neurology, 2023, 22 (5), pp.443-454. (10.1016/S1474-4422(23)00008-X)           Article dans une revue         hal-04086360v1                               |                                    |
| 2012<br>2010<br>Nom des revues                                                | 3                              | In pursuit of the epileptogenic zone in focal epilepsy:a dynamical network<br>Claudio Runfola , Hiba Sheheitil, Fabrice Bartolomei , Hulfang Wang , Viktor Jirsa<br>Communications in Nonlinear Science and Numerical Stimulation, 2023, 117, pp.106973. (10.1016/j.cnsns<br>Article dans une revue hal-03851775v1 | rk biomarker approach              |
| NeuroImage     eNeuro     BMC Neuroscience     PLoS Computational     Biology | 11 <b>^</b><br>9<br>8<br>8     | A comprehensive neural simulation of slow-wave sleep and highly respondynamics<br>Jennifer Goldman , Lionel Kusch , David Aquilue , Bahar Hazal Yalçınkaya , Damien Depannemaeck<br>Frontiers in Computational Neuroscience, 2023, 16, pp.1058957. (10.3389/fncom.2022.1058957)                                    | nsive wakefulness<br><sup>er</sup> |